## XStep Café

How to set up XSteps with the Production Scheduler Profile

#### August 07, 2013

Customer

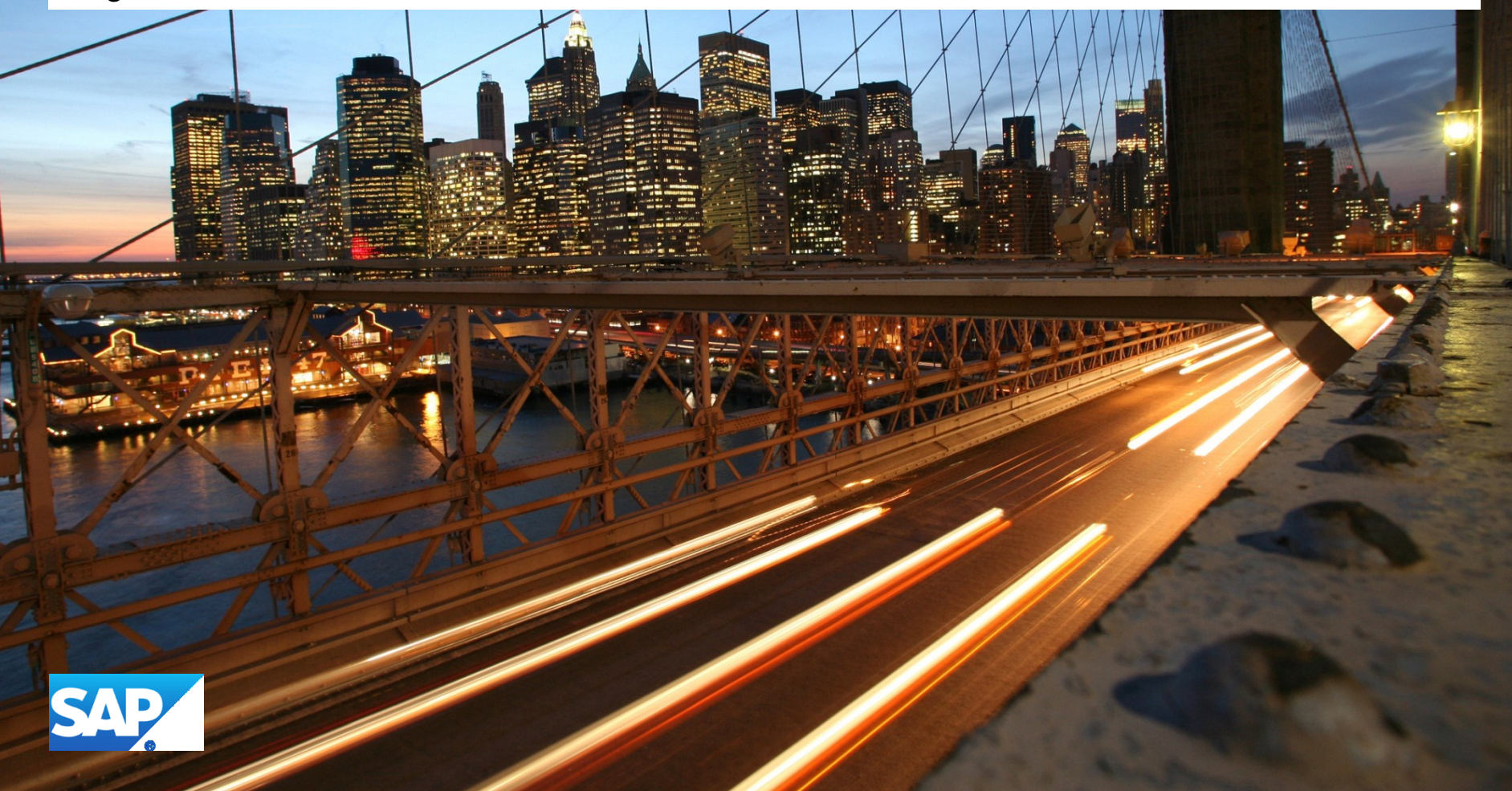

### Agenda

• How to set up XSteps with the Production Scheduler Profile

2

#### History:

- Development of XStep implementation for production orders
  - SAP R/3 4.70 Enterprise Extension 2.0
  - No XStep implementation for standard routings
  - No "PP Sheets"

#### How to get XSteps working with production orders?

- Assign Standard XSteps (SXS) to production orders using production scheduling profile
  - Decision
    - Don't release XSteps for production orders
    - Set SXS assignment to Production Scheduling Profile to inactive (SAP note 653144)
- Re-Release with ERP 2005 Enhancement Package 3

#### Main Steps:

- IMG
  - Define Production Scheduling Profile (TA CORY)
    - Optional: Define Production Scheduler (TA CORU)
  - Assign Standard XStep to Production Scheduling Profile (TA COCR\_PROF)
- Master Data
  - Change Material Master
    - View "Work Scheduling": Add Production Scheduling Profile
  - Master Recipe
    - Master recipe has no XStep tree assigned
  - Process order
    - Order doesn't require approval (field VAL\_REC of table T399X)

#### Demo

| • | 2 | Pr       | ocess Order                           | oces |  |
|---|---|----------|---------------------------------------|------|--|
|   |   | è,       | Error Management                      | Erro |  |
|   | - | <u>}</u> | Master Data                           | Mas  |  |
|   | 1 | ه ا      | Order                                 |      |  |
|   |   | ه ا      | Master Recipe Data                    |      |  |
|   |   | ه ا      | Bill of Material                      |      |  |
|   |   | • 🗟      | Define Production Scheduling Profiles | Ð    |  |
|   |   | • 🖻      | Define Production Scheduler           | Ð    |  |

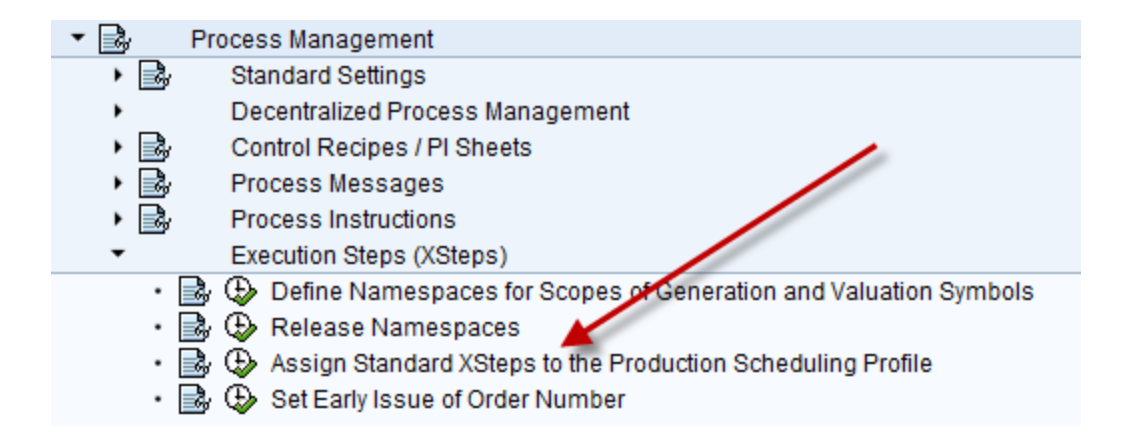

5

#### **Remarks**:

- Check for PSP profile:
  - method IF\_EX\_WORKORDER\_EXEC\_STEPS~CREATE (class CL\_IM\_COCR\_CMX\_BI\_XSTEPS)

```
231 🖯 * No XSteps in recipe
232
      * Read production schedule profile whether SXS is assigned
233 白
              IF ( 1s t399x-val rec IS INITIAL OR
234
                 is caufvd-autyp = con ordertype fert ) AND
                 NOT is caufvd-sfcpf IS INITIAL AND
235
236
                 release check( i autyp
                                                   = is caufvd-autyp
237
                                i raise exception = con off ) = con true.
                SELECT * FROM cocr_cmx_db_co43 INTO TABLE 1t sfcpf xs
238
                                          WHERE sfcpf = is caufvd-sfcpf
239
                                            AND werks = is caufvd-werks.
240
241
                IF sy-subrc IS INITIAL.
```

6

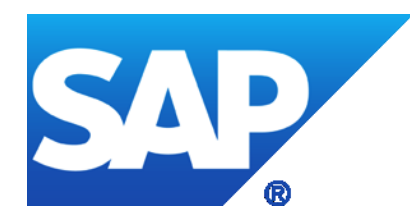

# Thank you